## Инструкция по обновлению ПО для модели приемника EVO 07

Внимание! В процессе обновления будут полностью удалены имеющиеся пользовательские настройки (список каналов, избранные

Если в процессе использования приемника Вами были сделаны изменения с использованием редактора каналов, списков любимых каналов, и Вы не хотите повторно вручную повторно производить такие изменения, воспользуйтесь функцией сохранения текущих пользовательских настроек и их последующего восстановления. Подробные шаги описаны в «Инструкции по сохранению и восстановлению пользовательских настроек» ниже.

Для обновления ПО, заранее загрузите файл ПО и приготовьте USBнакопитель. Далее необходимо выполнить следующие действия:

- 1. Скопировать файл прошивки на USB-накопитель. Рекомендуется его предварительно отформатировать (рекомендуется форматировать в FAT32);
- 2. Вставить USB-накопитель в расположенный сзади USB-порт приемника (Рисунок 1).

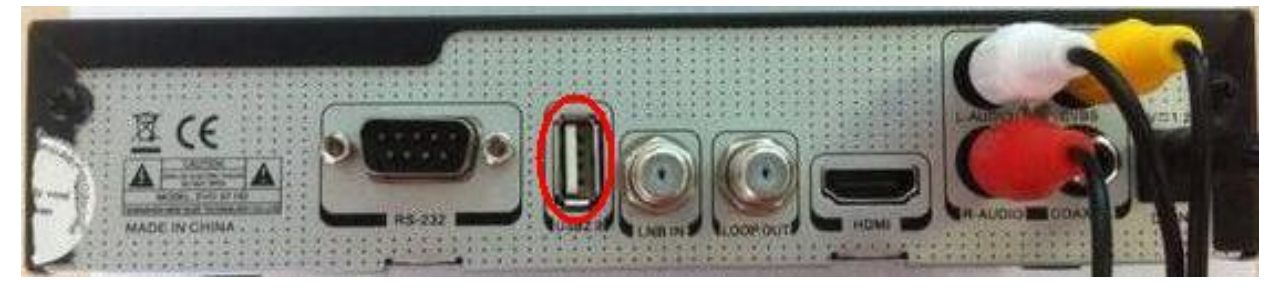

Рисунок 1 USB-порт

3. Войти в раздел «Общие настройки», выбрать «Обновление ПО» (Рисунок 2).

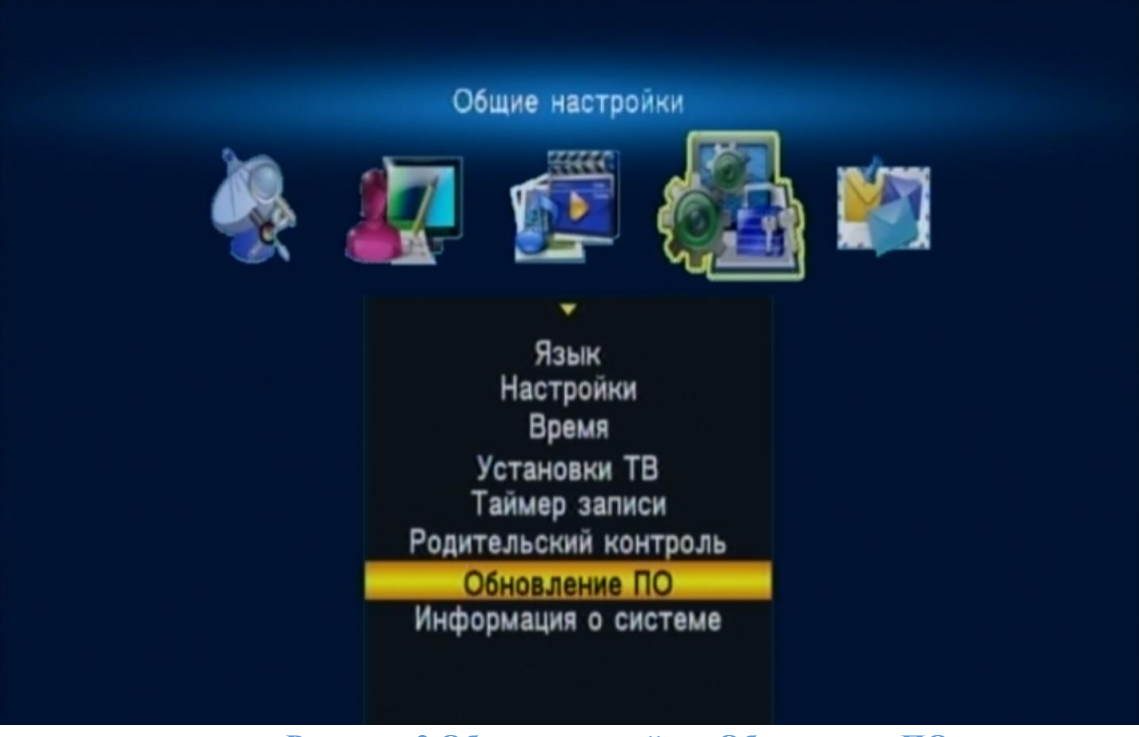

Рисунок 2 Общие настройки. Обновление ПО

4. Далее выбрать «Обновление через USB» (Рисунок 3).

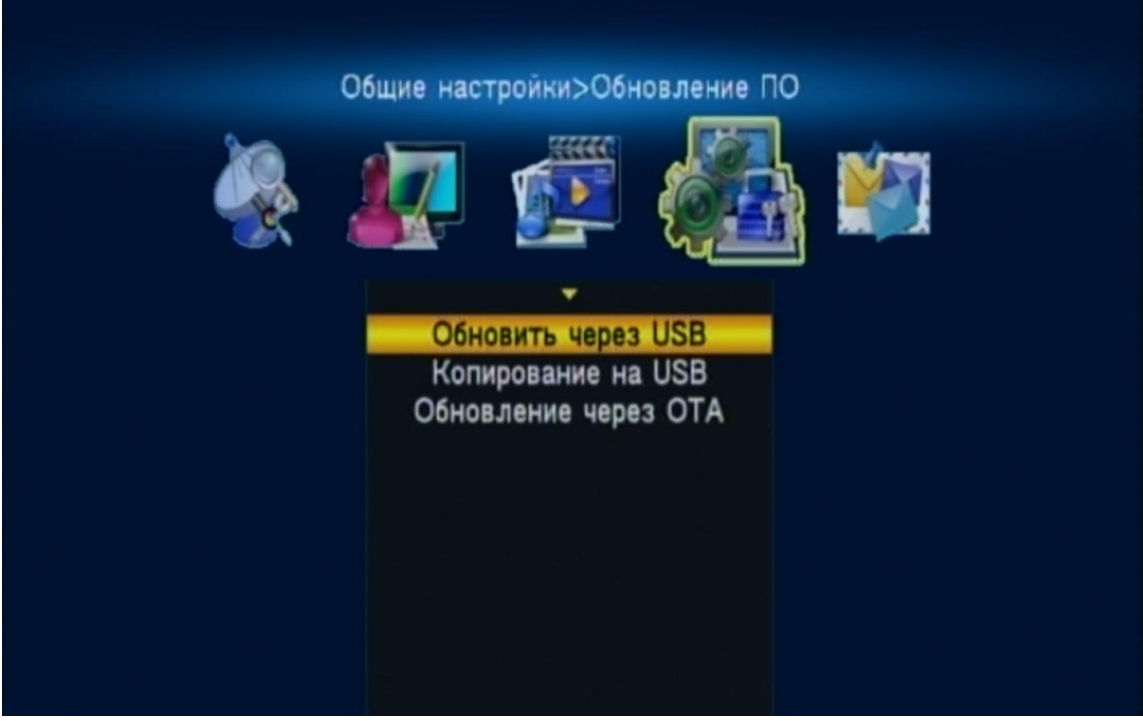

Рисунок 3 Обновление через USB

5. Используя клавиши вправо/влево, в выделенном меню выбрать «Все» (Рисунок 4).

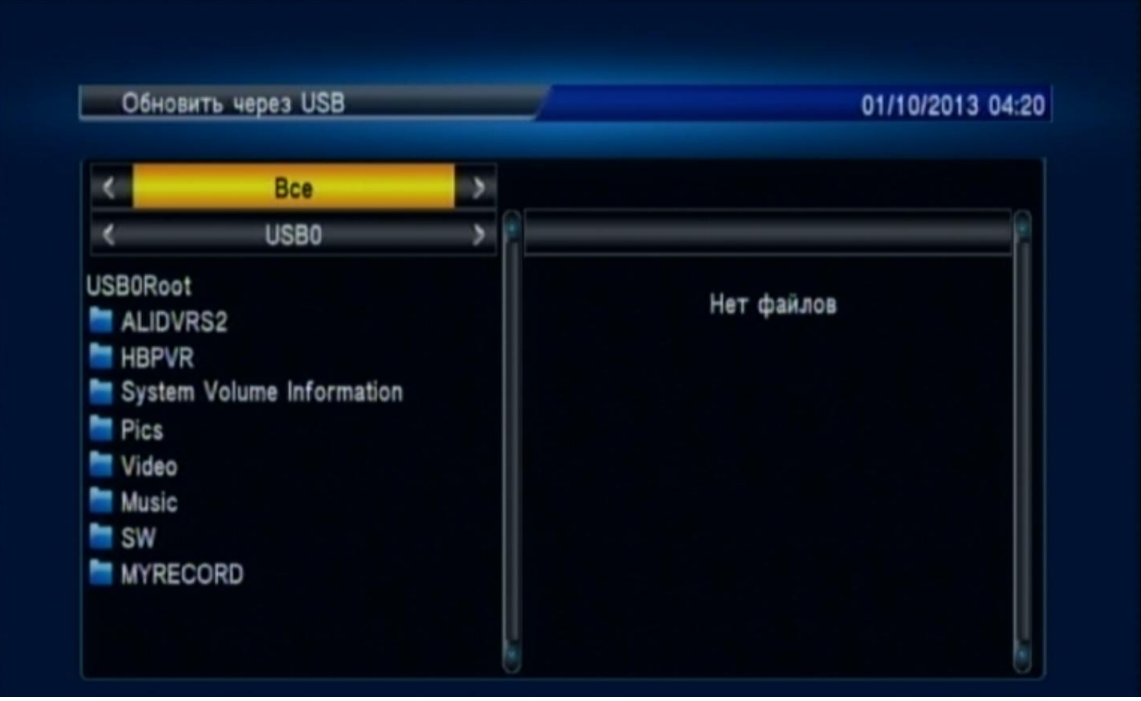

Рисунок 4 Выбрать «Все»

6. Используя клавиши вверх/вниз, выбрать в списке папок в левой части экрана место размещения файла ПО

7. Затем, используя клавиши вправо/влево, перейти в правую часть экрана, выделить файл ПО и нажать ОК (Рисунок 5).

| <                         | Приложение 1       | > |                                                                                |                                                                                                    |
|---------------------------|--------------------|---|--------------------------------------------------------------------------------|----------------------------------------------------------------------------------------------------|
| <                         | USBO               | > |                                                                                |                                                                                                    |
| JSB0Roo<br>11\2 E<br>SW-E | ot<br>Выше<br>VO07 |   | 1.<br>2.<br>3.<br>4.<br>5.<br>6.<br>7.<br>8.<br>9.<br>10.<br>11.<br>12.<br>13. | HANGUP.ssu<br>navi_s_326se_4M_64Mddr2.img.sst<br>1347_03_NGL78326.xs2.r3982_na<br>1347_03_NGL78326.xs2.r4004_na<br>BACKUPAPP.ssu<br>BACKUPFULL.ssu<br>BACKUPFULLNEW.ssu<br>1347_1735.img.ssu<br>1347_03_NGL78326.xs2.r4011_na<br>1347_03_NGL78326.xs2.r4020_na<br>1347_03_NGL78326.xs2.r4023_na<br>1397_03_NGL78326.xs2.r4029_na<br>1347_03_NGL78326.xs2.r4029_na<br>1111347_03_NGL78326.xs2.r4029_na |

Рисунок 5 Выбрать ПО

8. Снова нажать ОК для подтверждения (Рисунок 6).

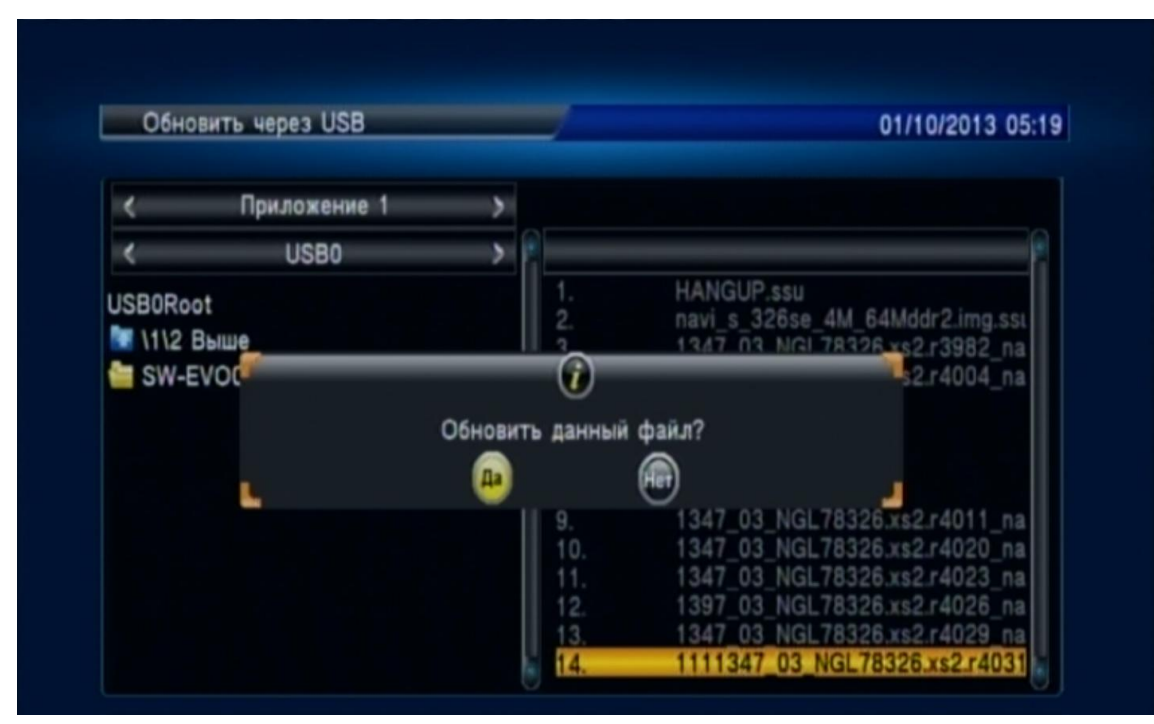

Рисунок 6 Подтвердить

9. Запустится процесс обновления, в это время на экране будет показана шкала прогресса, сам процесс занимает меньше минуты. В этот период нельзя выключать приемник из сети питания и вынимать USB накопитель (Рисунок 7).

|           | Состояние             |  |
|-----------|-----------------------|--|
|           |                       |  |
| Состояние | Запись данных на флэш |  |
| Работа    | Запись данных на флэш |  |
| Выполнено | 21%                   |  |
|           |                       |  |

Рисунок 7 Процесс обновления

10.По завершении процесса приемник сам перезагрузится и отобразит на экране выбор проекта – Телекарта (для приема сигнала с позиции 85.2 град) и Телекарта Восток (для приема сигнала с позиции 140 град.). Необходимо выбрать соответствующую позицию, затем в появившемся окне поиска нажать зеленую кнопку для автоматического поиска каналов. По завершении поиска приемник автоматически перейдет в режим просмотра каналов.

## Приятного просмотра!

## Инструкция по сохранению и восстановлению пользовательских настроек

- 1. Войти в меню «Системные настройки», далее «Обновление ПО», затем «Копирование на USB», в верхней строке выбрать «Данные пользователя». Затем перейти в колонку справа, выбрать «добавить файл», откроется клавиатура, с помощью которой нужно задать имя для файла. Введя имя, нажать красную кнопку для сохранения. Новый файл появится в списке (но копия еще не сделана на данном этапе!), после чего навести на него курсор и нажать ОК, затем еще раз ОК. Начнется процесс копирования. Это занимает несколько секунд. Копия сделана!
- 2. Процесс восстановления настроек похож на процесс обновления ПО. Для восстановления пользовательских настроек необходимо проделать шаги 3-5 Инструкции по обновлению ПО, на шаге 6 вместо параметра «ВСЕ» выбрать параметр «Данные пользователя», после чего в левой части экрана выбрать расположение файла, а в правой сам файл, после чего нажать ОК дважды.